### ENTRYPASS DEVICE SERVER MANAGER CONFIGURATION GUIDE

Version: 1.02

Last Updated: 18-07-2016

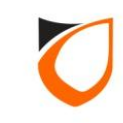

### **BEFORE YOU BEGIN**

#### **Technical Support**

If you cannot find the answer to your question in this manual or in the Help files, we recommend you contact your system installer. Your installer is familiar with your system configuration and should be able to answer any of your questions.

Should you need additional information, please call our Technical Support Help desk, Monday to Friday 9:00 AM to 6:00 PM (GMT +8:00)

Method Details Phone + 60 (3) - 8068 1929 Fax + 60 (3) - 8068 1922 Internet www.entrypass.net Email <u>support@entrypass.net</u>

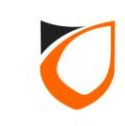

#### Overview

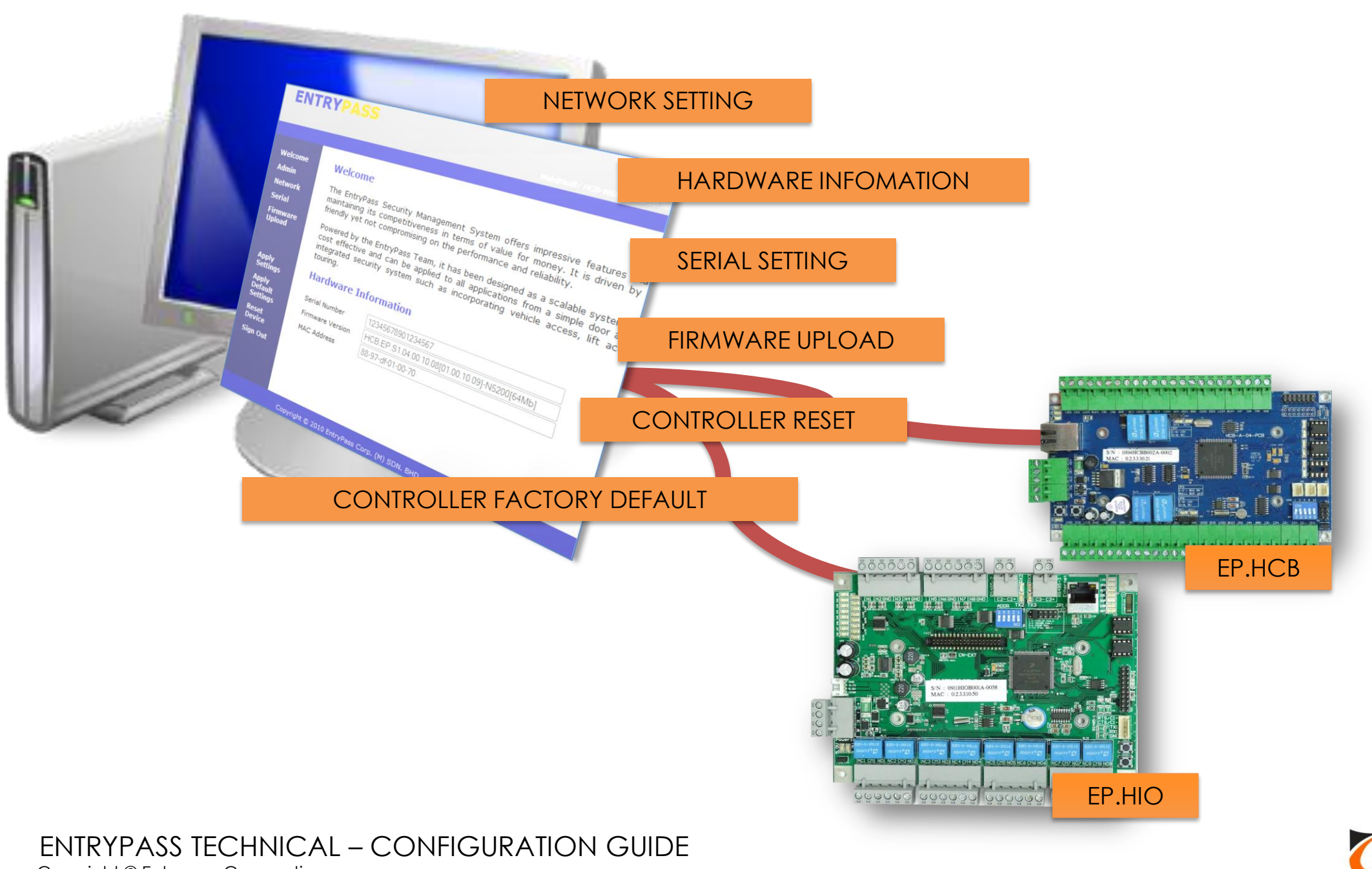

Copyright © Entrypass Corporation

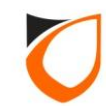

#### Before Start...

HCB based (N5150, N5200, N5400) and HIO Network controller come with web-base Device Server Manager. User can easily view the hardware information of the controller as well as do some basic configuration such as Network Setting. Every EntryPass network hardware were configured to default IP address (192.168.1.100). So user can login to web-base Device Server Manager via this default IP Address using compatible internet browser.

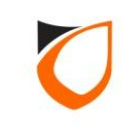

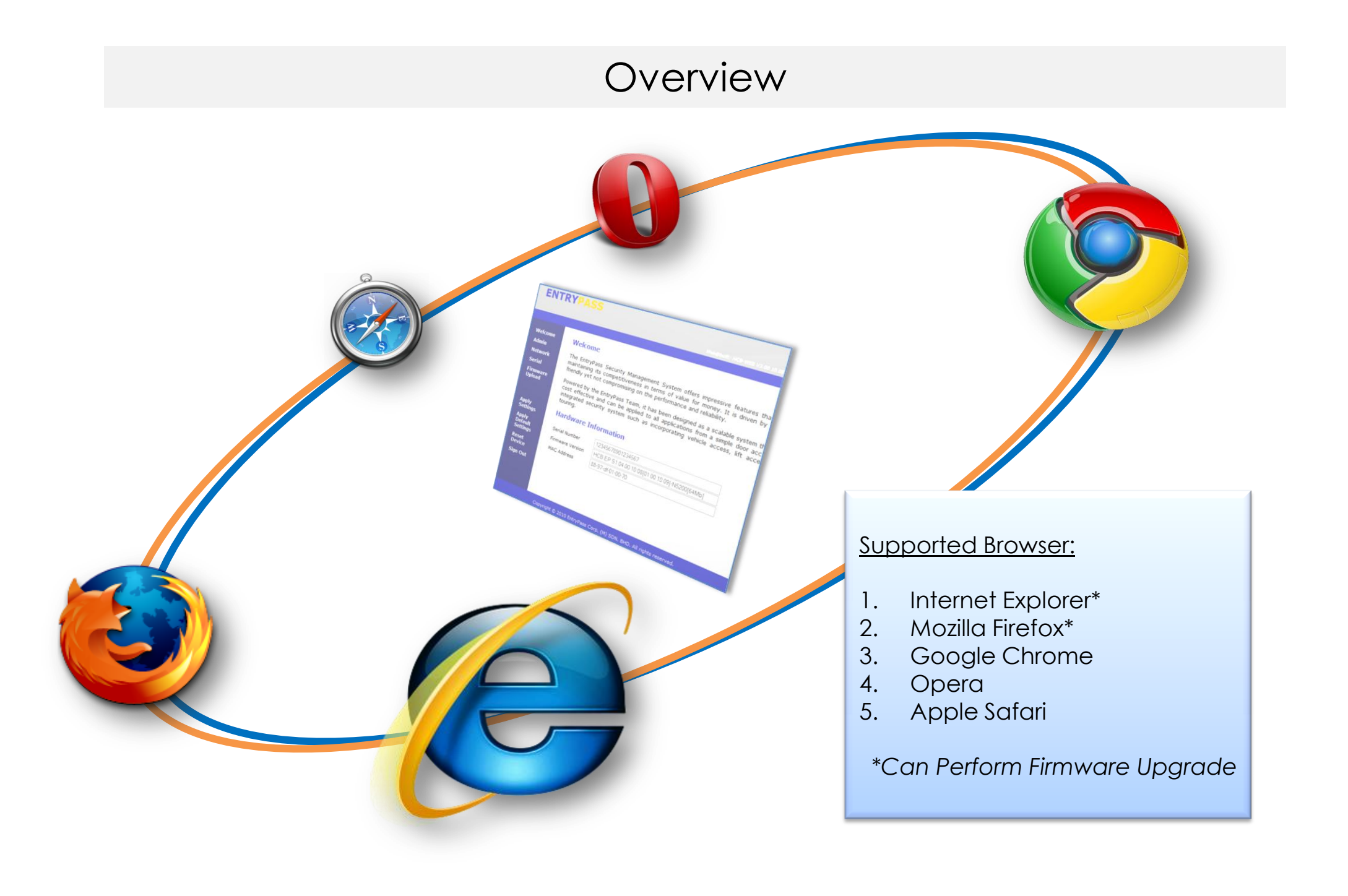

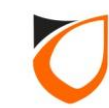

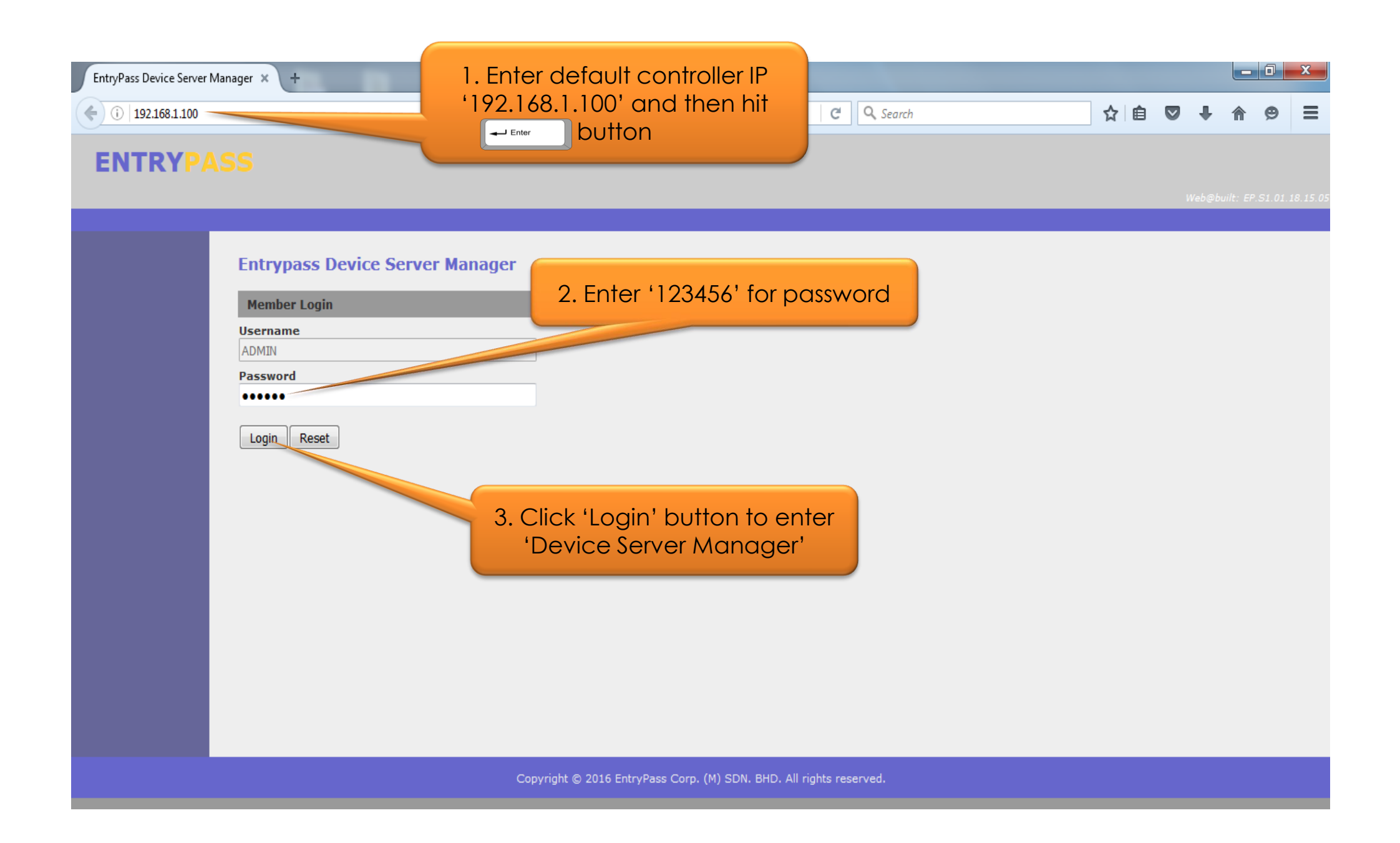

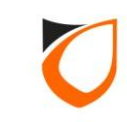

| EntryPass Device Server     | Manager × +                                                             |                                                                                                    |                                                                                                    |     |   |        |           |        | x       |
|-----------------------------|-------------------------------------------------------------------------|----------------------------------------------------------------------------------------------------|----------------------------------------------------------------------------------------------------|-----|---|--------|-----------|--------|---------|
| <b>(</b> i) 192.168.1.100/8 | menu.htm                                                                |                                                                                                    | C Q Search                                                                                                    | ☆│自 |   | ÷      | A         | 9      | ≡       |
| ENTRYP/                     |                                                                         |                                                                                                    |                                                                                                    |     |   |        |           |        |         |
|                             |                                                                         | Click 'Network' option                                                                                                    |                                                                                                    |     | И | Veb@bu | ilt: EP.S | 1.01.1 | 8.15.09 |
| Welcome<br>Admin            | Welcome                                                                 |                                                                                                    |                                                                                                    |     |   |        |           |        |         |
| Network<br>Serial           | maintaining its co<br>friendly yet not co                               | npetitiveness in terms of value for money. It is driven by our mpromising on the performance and reliability.                                                                               | vais most international systems while<br>r obsession to make it absolutely user                                          |     |   |        |           |        |         |
| Firmware<br>Upload          | Powered by the E<br>cost effective an<br>integrated securit<br>touring. | trypass Team, it has been designed as a scalable system that<br>can be applied to all applications from a simple door access<br>v system such as incorporating vehicle access, lift access, | will grow with your business. It is very<br>requirement to a fully functional and<br>intrusion monitoring and even guard |     |   |        |           |        |         |
| Apply Settings              | Hardware Inf                                                            | ormation                                                                                                    |                                                                                                    |     |   |        |           |        |         |
| Apply Default<br>Settings   | Serial Number                                                           | 1112RDKB001A-0116                                                                                                    |                                                                                                    |     |   |        |           |        |         |
| Reset Device                | Firmware Version                                                        | NMini2.EP.S1.01.18.15.03 -Mifare[64Mb]                                                                                                    |                                                                                                    |     |   |        |           |        |         |
| Sign Out                    | MAC Address                                                             | 88-97-df-10-00-73                                                                                                    |                                                                                                    |     |   |        |           |        |         |
|                             |                                                                         |                                                                                                    |                                                                                                    |     |   |        |           |        |         |
|                             |                                                                         |                                                                                                    |                                                                                                    |     |   |        |           |        |         |
|                             |                                                                         |                                                                                                    |                                                                                                    |     |   |        |           |        |         |
|                             |                                                                         |                                                                                                    |                                                                                                    |     |   |        |           |        |         |
|                             |                                                                         |                                                                                                    |                                                                                                    |     |   |        |           |        |         |
|                             |                                                                         |                                                                                                    |                                                                                                    |     |   |        |           |        |         |
|                             |                                                                         | Copyright © 2016 EntryPass Corp. (M) St                                                                                                    | DN. BHD. All rights reserved.                                                                                            |     |   |        |           |        |         |
|                             |                                                                         |                                                                                                    |                                                                                                    |     |   |        |           |        |         |

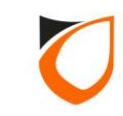

# Web Server Interface

There are 2 types of Web Server Interface. Each Web Server Interface contents would have different layout of user interface design depending on the controller firmware version as below:

(a) Firmware version V4.13 or below

(b) Firmware version V4.14 or above

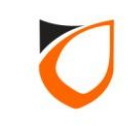

# Firmware version 4.13 or below

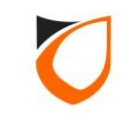

| EntryPass Device Server Ma | anager × +                |                         |                                              |     |     |            | ٥                     | x        |
|----------------------------|---------------------------|-------------------------|----------------------------------------------|-----|-----|------------|-----------------------|----------|
| <b>(i)</b> 192.168.1.100   |                           |                         | C Search                                     | ☆ 自 | 0 1 |            | Q                     | ≡        |
| ENTRYPA                    | SS                        |                         |                                              |     | Web | Pbuilt: El | <sup>9.</sup> 51.04.1 | 10.14.11 |
| Welcome                    | Network Setting           |                         |                                              |     |     |            |                       |          |
| Admin<br>Network           | Network Setting           | Dynamic DNS Setting     |                                              |     |     |            |                       |          |
| Serial<br>Firmware         | Setting                   | Value                   | 1. Enter IP address, Subnet                  |     |     |            |                       |          |
| Upload                     | IP Address                | 192.168.1.100           | Mask, Gateway IP and Server                  |     |     |            |                       |          |
|                            | Subnet Mask               | 255.255.255.0           | IFTespectively                               |     |     |            |                       |          |
| Apply Settings             | Gateway IP Address        | 0.0.0.0                 |                                              |     |     |            |                       |          |
| Settings                   | Server IP Address         | 192.168.1.254           |                                              |     |     |            |                       |          |
| Reset Device               | Port Number / Listen Port | 2020                    |                                              |     |     |            |                       |          |
| Sign Out                   | Ethernet Speed            | ● 100Mbps ○ 10Mbps      |                                              |     |     |            |                       |          |
|                            | Save changes              | 2. Click 'Sav           | e Charges' button                            |     |     |            |                       |          |
|                            |                           | Copyright © 2016 EntryP | ass Corp. (M) SDN. BHD. All rights reserved. |     |     |            |                       |          |

Notes: Server IP Address is refer to Platform1 Server PC IP Address.

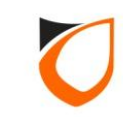

| EntryPass Device Server      | r Manager 🗙 🕂             |                                   |                 |                       |               |                   |     |   |          |           |             |
|------------------------------|---------------------------|-----------------------------------|-----------------|-----------------------|---------------|-------------------|-----|---|----------|-----------|-------------|
| <b>(</b> ) 192.168.1.100     |                           |                                   |                 |                       | C             | <b>Q</b> , Search | ☆ 自 |   | ÷        | <b>^</b>  | ⊃ ≡         |
| ENTRYP                       | ASS                       |                                   |                 |                       |               |                   |     | V | Veb@buil | lt: EP.S1 | 04.10.14.11 |
| Welcome                      | Changes saved. Please cl  | ick "Apply Settings" for changes  | to take eff     | ect.                  |               |                   |     |   |          |           |             |
| Admin<br>Network             | Network Setting           |                                   |                 |                       |               |                   |     |   |          |           |             |
| Serial<br>Firmware<br>Upload | Network Setting           | Click 'Apply Set<br>apply setting | tings'<br>to co | button to<br>ntroller |               |                   |     |   |          |           |             |
|                              | 17 Address                | 192.168.1.100                     |                 |                       |               |                   |     |   |          |           |             |
| Apply Settings               | Subnet Mask               | 255.255.255.0                     |                 |                       |               |                   |     |   |          |           |             |
| Apply Default<br>Settings    | Gateway IP Address        | 0.0.0.0                           |                 |                       |               |                   |     |   |          |           |             |
| Reset Device                 | Server IP Address         | 192.168.1.254                     |                 |                       |               |                   |     |   |          |           |             |
| Sign Out                     | Port Number / Listen Port | 2020                              |                 |                       |               |                   |     |   |          |           |             |
|                              | Ethernet Speed            |                                   |                 |                       |               |                   |     |   |          |           |             |
|                              |                           |                                   |                 |                       |               |                   |     |   |          |           |             |
|                              | Save changes              |                                   |                 |                       |               |                   |     |   |          |           |             |
|                              |                           |                                   |                 |                       |               |                   |     |   |          |           |             |
|                              |                           | Copyright © 2016                  | 5 EntryPass     | Corp. (M) SDN. BHD.   | All rights re | served.           |     |   |          |           |             |

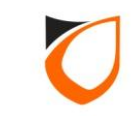

| EntryPass Device Server M | lanager × +               |                              |                                                                                                    |               |       |   |    |         |         | 0      | X      |
|---------------------------|---------------------------|------------------------------|----------------------------------------------------------------------------------------------------|---------------|-------|---|----|---------|---------|--------|--------|
| <b>(</b> 192.168.1.100    |                           |                              |                                                                                                    | C Search      | \$    | 2 |    | ŧ       | ⋒       | Q      | ≡      |
| ENTRYPA                   | 66                        |                              |                                                                                                    |               |       |   | 11 | Vebębui | lt: EP. | 51.64. | 10.14. |
| Welcome                   | Changes saved. Please c   | ick "Apply Settings" for cha | nges to take effect.                                                                                                    |               |       |   |    |         |         |        |        |
| Admin<br>Network          | Network Setting           |                              |                                                                                                    |               |       |   |    |         |         |        |        |
| Serial<br>Firmware        | Network Setting           | Dynamic DNS                  | Please confirm action: <apply setting<="" td=""><td>S&gt;</td><td></td><td></td><td></td><td></td><td></td><td></td><td></td></apply> | S>            |       |   |    |         |         |        |        |
| Upload                    | Setting                   | Value                        |                                                                                                    |               |       |   |    |         |         |        |        |
|                           | IP Address                | 192.168.1.100                | OK Cancel                                                                                                    |               |       |   |    |         |         |        |        |
| Apply Settings            | Subnet Mask               | 255.255.255.0                |                                                                                                    |               |       |   |    |         |         |        |        |
| Settings                  | Gateway IP Address        | 0.0.0.0                      |                                                                                                    |               |       |   |    |         |         |        |        |
| Reset Device              | Server IP Address         | 192.168.1.254                |                                                                                                    |               |       |   |    |         |         |        |        |
| Sign Out                  | Port Number / Listen Port | 2020                         |                                                                                                    | Click 'OK' bu | utton |   |    |         |         |        |        |
|                           | Ethernet Speed            | 100Mbps O 10Mbps             |                                                                                                    |               |       |   |    |         |         |        |        |
|                           |                           |                              |                                                                                                    |               |       |   |    |         |         |        |        |
|                           | Save changes              |                              |                                                                                                    |               |       |   |    |         |         |        |        |
|                           |                           |                              |                                                                                                    |               |       |   |    |         |         |        |        |
|                           |                           |                              |                                                                                                    |               |       |   |    |         |         |        |        |
|                           |                           |                              |                                                                                                    |               |       |   |    |         |         |        |        |

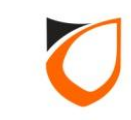

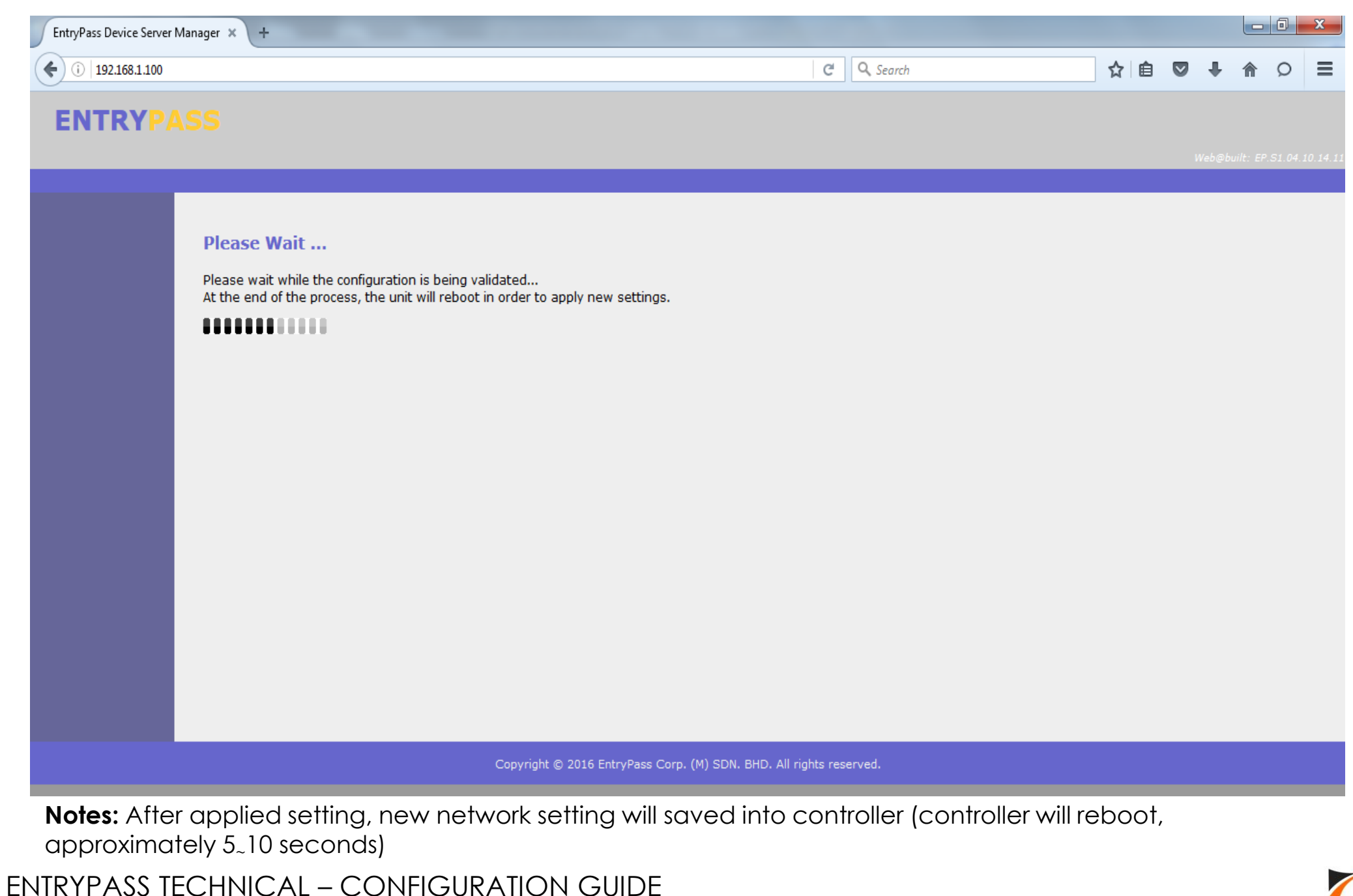

13

Copyright © Entrypass Corporation

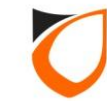

| EntryPass Device Server N | Manager × +                                  |                                         |    |   | - |   | x       |
|---------------------------|----------------------------------------------|-----------------------------------------|----|---|---|---|---------|
| € () 192.168.1.100        |                                              | C <sup>e</sup> Q Search                 | ☆自 | ÷ | ⋒ | Q | ≡       |
| ENTRYPA                   |                                              |                                         |    |   |   |   |         |
|                           |                                              |                                         |    |   |   |   | 0.14.11 |
|                           |                                              |                                         |    |   |   |   |         |
|                           | New parameter setting is successfully saved. |                                         |    |   |   |   |         |
|                           | Please click here to login again.            |                                         |    |   |   |   |         |
|                           |                                              |                                         |    |   |   |   |         |
|                           |                                              |                                         |    |   |   |   |         |
|                           |                                              |                                         |    |   |   |   |         |
|                           |                                              |                                         |    |   |   |   |         |
|                           |                                              |                                         |    |   |   |   |         |
|                           |                                              |                                         |    |   |   |   |         |
|                           |                                              |                                         |    |   |   |   |         |
|                           |                                              |                                         |    |   |   |   |         |
|                           |                                              |                                         |    |   |   |   |         |
|                           |                                              |                                         |    |   |   |   |         |
|                           |                                              |                                         |    |   |   |   |         |
|                           |                                              |                                         |    |   |   |   |         |
|                           | Copyright © 2016 EntryPass C                 | orp. (M) SDN. BHD. All rights reserved. |    |   |   |   |         |

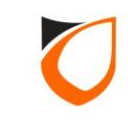

# Firmware version 4.14 or below

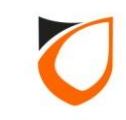

| EntryPass Device Server N       | Manager × +               |                               |                                        |        |   |            | - 0      | x         |
|---------------------------------|---------------------------|-------------------------------|----------------------------------------|--------|---|------------|----------|-----------|
| (i) 192.168.1.100/8n            | nenu.htm                  |                               | C Q Search                             | ☆ 🖻    |   | <b>↓</b> 🏦 | Q        | ≡         |
| ENTRYPA                         | SS                        |                               |                                        |        | W | ieb@built: | EP.S1.04 | .14.15.04 |
| Welcome<br>Admin                | Network Setting           |                               |                                        |        |   |            |          |           |
| Network                         | Network Setting           | Server Setting                |                                        |        |   |            |          |           |
| Serial<br>Firmware              | Setting                   | Value                         |                                        |        |   |            |          |           |
| Upload                          | IP Address                | 192.168.1.100                 | Enter IP address, Subnet               | Mask,  |   |            |          |           |
|                                 | Subnet Mask               | 255.255.255.0                 | and Gateway IP respec                  | tively |   |            |          |           |
| Apply Settings<br>Apply Default | Gateway IP Address        | 0.0.0.0                       |                                        |        |   |            |          |           |
| Settings<br>Reset Device        | Port Number / Listen Port | 2020                          | _                                      |        |   |            |          |           |
| Sign Out                        | Ethernet Speed            | ◉ 100Mbps ◯ 10Mbps            |                                        |        |   |            |          |           |
|                                 |                           |                               |                                        |        |   |            |          |           |
|                                 | Save changes              |                               |                                        |        |   |            |          |           |
|                                 |                           |                               |                                        |        |   |            |          |           |
|                                 |                           |                               |                                        |        |   |            |          |           |
|                                 |                           |                               |                                        |        |   |            |          |           |
|                                 |                           | Copyright © 2016 EntryPass Co | rp. (M) SDN. BHD. All rights reserved. |        |   |            |          |           |

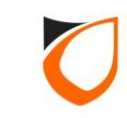

| EntryPass Device Server M | Manager × +                           |                                |                                       |   |          |   |   |     |
|---------------------------|---------------------------------------|--------------------------------|---------------------------------------|---|----------|---|---|-----|
| (i) 192.168.1.100/8m      | nenu.htm                              |                                | C Search                              | ☆ | <b>≜</b> | + | ⋒ | ວ ≡ |
| ENTRYPA                   |                                       |                                |                                       |   |          |   |   |     |
| Welcome<br>Admin          | Network Setting                       |                                |                                       |   |          |   |   |     |
| Network                   | Network Setting                       | Server Setting                 |                                       |   |          |   |   |     |
| Firmware                  | Setting                               | Value                          |                                       |   |          |   |   |     |
| Upload                    | Redundant Node                        | Node 1 💌                       |                                       |   |          |   |   |     |
|                           | Type of DNS :                         | ◯ HOST                         | I. Enter Server IP                    |   |          |   |   |     |
| Apply Settings            | Host Name / Static IP                 | 192.168.1.254                  |                                       |   |          |   |   |     |
| Apply Default<br>Settings | DNS Server IP                         | 0.0.0.0                        |                                       |   |          |   |   |     |
| Reset Device              | Server Active Engine Port / Send Port | 2020                           |                                       |   |          |   |   |     |
| Sign Out                  | Reset Node Setting                    | Reset                          |                                       |   |          |   |   |     |
|                           | Current Active Server                 | Node 1 🔻                       |                                       |   |          |   |   |     |
|                           | Save changes                          | 2. Click 'Save Char            | ges' button                           |   |          |   |   |     |
|                           |                                       | Copyright © 2016 EntryPass Cor | o. (M) SDN. BHD. All rights reserved. |   |          |   |   |     |

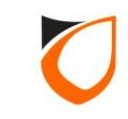

| yPass Device Server Man | nager × +                                                |                                                  |                                       |     |          | 2 |
|-------------------------|----------------------------------------------------------|--------------------------------------------------|---------------------------------------|-----|----------|---|
| i   192.168.1.100/8men  | nu.htm                                                   |                                                  | C Q Search                            | ☆ 🖻 | <b>⊢</b> |   |
| NTRYPAS                 |                                                          |                                                  |                                       |     |          |   |
| me<br>rk                | Changes saved - Plasse slick "An<br>Network Set<br>apply | pply Settings' button t<br>setting to controller | 0                                     |     |          |   |
| vare                    | Network                                                  |                                                  |                                       |     |          |   |
| oad                     | emg                                                      | Value                                            |                                       |     |          |   |
|                         | IP Address                                               | 192.168.1.100                                    |                                       |     |          |   |
| y Settings              | Subnet Mask                                              | 255.255.255.0                                    |                                       |     |          |   |
| ngs                     | Gateway IP Address                                       | 0.0.0.0                                          |                                       |     |          |   |
| t Device                | Port Number / Listen Port                                | 2020                                             |                                       |     |          |   |
| Out                     | Ethernet Speed                                           | 100Mbps 0 10Mbps                                 |                                       |     |          |   |
|                         |                                                          |                                                  |                                       |     |          |   |
|                         | Save changes                                             |                                                  |                                       |     |          |   |
|                         |                                                          |                                                  |                                       |     |          |   |
|                         |                                                          |                                                  |                                       |     |          |   |
|                         |                                                          |                                                  |                                       |     |          |   |
|                         |                                                          | Copyright © 2016 EntryPass Cor                   | p. (M) SDN. BHD. All rights reserved. |     |          |   |

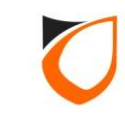

| EntryPass Device Server N | Manager × +                    |                               |                                                                                                    |            |        |    |         |         | 0      | x        |
|---------------------------|--------------------------------|-------------------------------|----------------------------------------------------------------------------------------------------|------------|--------|----|---------|---------|--------|----------|
| (i) 192.168.1.100/8r      | nenu.htm                       |                               |                                                                                                    | C Q Search |        | ☆自 | ÷       | A       | Q      | ≡        |
| ENTRYP                    | 55                             |                               |                                                                                                    |            |        |    | (eb@bui | k: 67.5 | 1.64.3 | 4, 15, 1 |
| Welcome                   | Changes saved. Please click "A | pply Settings" for changes to | take effect.                                                                                                    |            |        |    |         |         |        |          |
| Admin<br>Network          | Network Setting                |                               |                                                                                                    |            |        |    |         |         |        |          |
| Serial                    | Network Setting                | Serve                         | e confirm action: <apply settings<="" td=""><td>»</td><td></td><td></td><td></td><td></td><td></td><td></td></apply> | »          |        |    |         |         |        |          |
| Upload                    | Setting                        | Vi                            |                                                                                                    |            |        |    |         |         |        |          |
|                           | IP Address                     | 192.168.1.100                 | OK Cancel                                                                                                    |            |        |    |         |         |        |          |
| Apply Settings            | Subnet Mask                    | 255.255.255.0                 |                                                                                                    |            |        |    |         |         |        |          |
| Settings                  | Gateway IP Address             | 0.0.0.0                       |                                                                                                    |            |        |    |         |         |        |          |
| Reset Device              | Port Number / Listen Port      | 2020                          |                                                                                                    |            |        |    |         |         |        |          |
| Sign Out                  | Ethernet Speed                 | IOOMbps ① 10Mbps              |                                                                                                    | Click 'OK' | button |    |         |         |        |          |
|                           |                                |                               |                                                                                                    |            |        |    |         |         |        |          |
|                           | Save changes                   |                               |                                                                                                    |            |        |    |         |         |        |          |
|                           |                                |                               |                                                                                                    |            |        |    |         |         |        |          |
|                           |                                |                               |                                                                                                    |            |        |    |         |         |        |          |
|                           |                                |                               |                                                                                                    |            |        |    |         |         |        |          |
|                           |                                |                               |                                                                                                    |            |        |    |         |         |        |          |

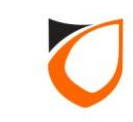

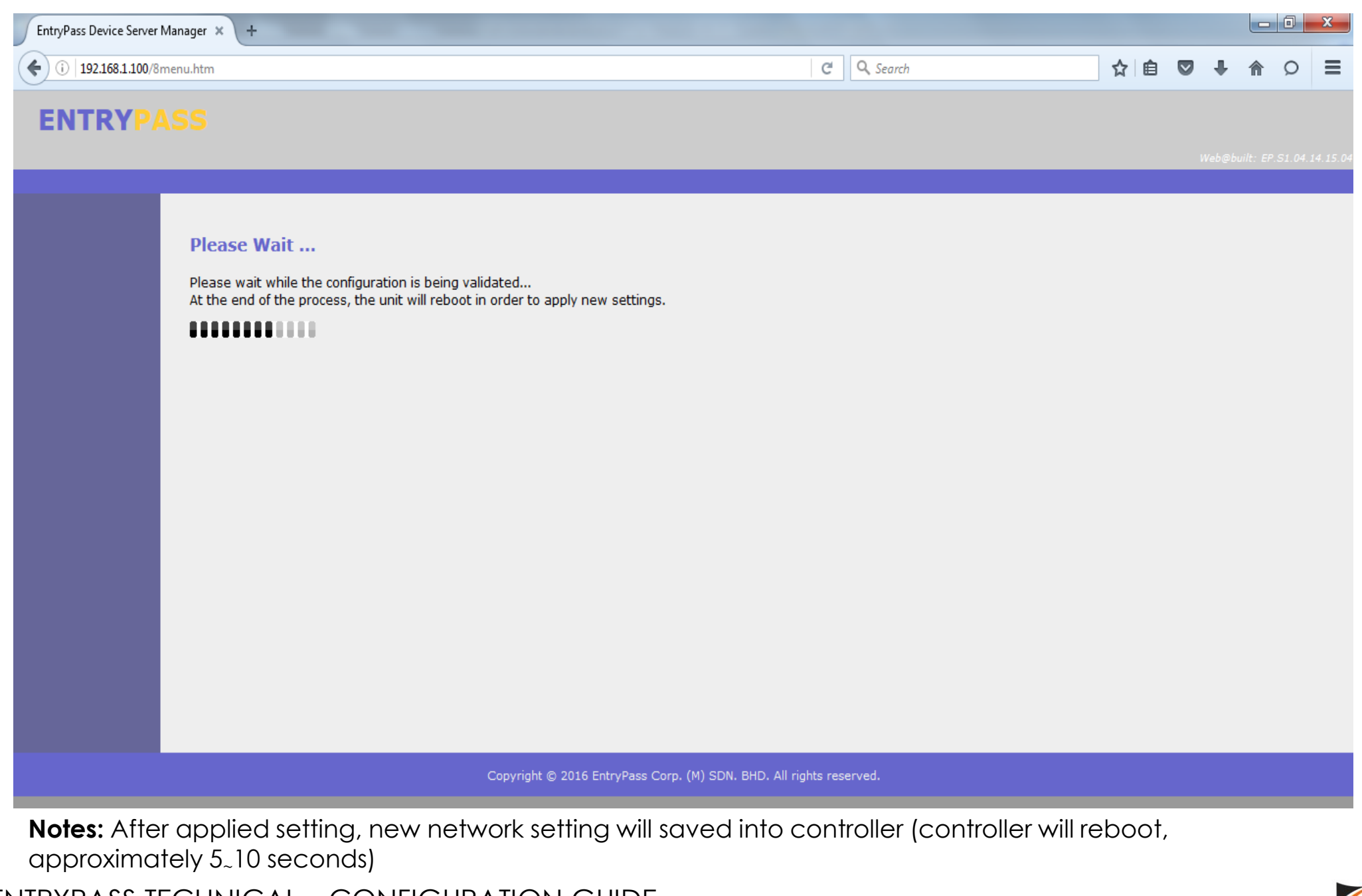

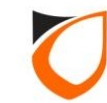

| EntryPass Device Server N | Manager × +                                  |                                         |    |   |   |   | x       |
|---------------------------|----------------------------------------------|-----------------------------------------|----|---|---|---|---------|
| (i) 192.168.1.100/8n      | nenu.htm                                     | C Q Search                              | ☆自 | + | ⋒ | Q | ≡       |
| ENTRYPA                   |                                              |                                         |    |   |   |   |         |
|                           |                                              |                                         |    |   |   |   | 4.15.04 |
|                           |                                              |                                         |    |   |   |   |         |
|                           | New parameter setting is successfully saved. |                                         |    |   |   |   |         |
|                           | Please click here to login again.            |                                         |    |   |   |   |         |
|                           |                                              |                                         |    |   |   |   |         |
|                           |                                              |                                         |    |   |   |   |         |
|                           |                                              |                                         |    |   |   |   |         |
|                           |                                              |                                         |    |   |   |   |         |
|                           |                                              |                                         |    |   |   |   |         |
|                           |                                              |                                         |    |   |   |   |         |
|                           |                                              |                                         |    |   |   |   |         |
|                           |                                              |                                         |    |   |   |   |         |
|                           |                                              |                                         |    |   |   |   |         |
|                           |                                              |                                         |    |   |   |   |         |
|                           |                                              |                                         |    |   |   |   |         |
|                           |                                              |                                         |    |   |   |   |         |
|                           | Copyright © 2016 EntryPass Co                | orp. (M) SDN. BHD. All rights reserved. |    |   |   |   |         |

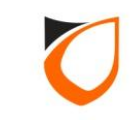

### APPENDIX

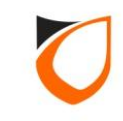

#### Appendix A: Network Parameter Setting

| Command Receiver Port              | Machine Network IP Ac                                                                                                    |
|------------------------------------|----------------------------------------------------------------------------------------------------|
| Transaction Transmitter Port 44001 | Internet Protocol Version 4 (TCP/IPv4) Properties                                                                                                    |
| IP Address 192.168.1.254           | You can get IP settings assigned automatically if your network supp<br>this capability. Otherwise, you need to ask your network administration<br>for the appropriate IP settings. |
| Port 2 44003 🚖                     | IP address:     192.168.1.254       Subnet mask:     255.255.255.0       Default gateway:     192.168.1.1                                                                          |
| Port 4 44005 🚖                     | Obtain DNS server address automatically Obtain DNS server addresses: Preferred DNS server:                                                                                         |

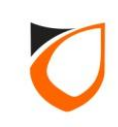

#### Appendix B: New Controller Found Wizard

| ENTRYPASS PLATFORM1 SE                    | RVER [Standard Ed     | lition]                     |                           |                     |                   |                        |        |          | iii iii iii iii iii iii iii iii iii ii |
|-------------------------------------------|-----------------------|-----------------------------|---------------------------|---------------------|-------------------|------------------------|--------|----------|----------------------------------------|
|                                           |                       |                             |                           |                     |                   |                        | NOTIFI |          |                                        |
| Online Transaction Device List 1/0 List 0 | Guard Tour Floor Plan | Roll Call Location Adva     | anced TA Dynamic Trigg    | ering Control Panel | _                 |                        |        |          |                                        |
| System 😵                                  | A                     | fa                          |                           |                     |                   |                        | 11.    | 0        |                                        |
| Company 😵                                 |                       |                             |                           | <b>*</b>            |                   | <b>1</b>               |        |          |                                        |
| Lift 🛞                                    | Batch Carp            | Internet Cheff English C    | t-ff For-est Toronometic  | Canal/Dataiana      | Dluur             | Destans                | Report | Password |                                        |
| Time Attendance 😵                         | New Co                | ontroller Found             |                           |                     | l                 |                        |        |          |                                        |
| Guard Tour 🛞                              | List                  | of new controllers found    |                           |                     |                   |                        |        |          |                                        |
| Utilities 🔕                               | Con                   | troller Address Subnet Mask | Gateway                   |                     | Port No M         | odel                   |        |          |                                        |
| 🗔 Batch Card                              | Diagnosti             | 100.1.100 233.233.233.0     | 0.0.0                     | 5557-01-25-00       | 2020 N            | 5200 [64MD]            |        |          |                                        |
| 🛃 Import Staff                            |                       |                             |                           |                     |                   |                        |        |          |                                        |
| 🍇 Export Staff                            |                       |                             |                           |                     |                   |                        |        |          |                                        |
| Section Export Transaction                |                       |                             |                           |                     |                   |                        |        |          |                                        |
| 🙀 Send/Retrieve                           |                       |                             |                           |                     |                   |                        |        |          |                                        |
| 🛃 Backup                                  |                       |                             |                           |                     |                   |                        |        |          |                                        |
| 😂 Restore                                 |                       |                             |                           |                     |                   |                        |        |          |                                        |
| Report                                    |                       |                             |                           |                     |                   |                        |        |          |                                        |
| Assword                                   |                       |                             |                           |                     |                   |                        |        |          |                                        |
| Diagnostic                                | New                   | controller found: 1         |                           |                     |                   |                        |        |          |                                        |
| 📩 Client Status                           |                       |                             | <u>B</u> efree            | h <u>C</u> onfig    | jure C            | onfigure <u>L</u> ater |        |          |                                        |
|                                           |                       |                             |                           |                     |                   |                        |        |          |                                        |
| (CIV)                                     |                       |                             |                           |                     |                   |                        |        |          |                                        |
|                                           |                       |                             |                           |                     |                   |                        |        |          |                                        |
|                                           |                       |                             |                           |                     |                   |                        |        |          |                                        |
| Show New Controller Found                 |                       |                             |                           |                     |                   | ······ •               |        |          |                                        |
| Hort Namer Tap. PC                        | ID Address 102 169    | 21 254                      | ustern User EnterPas-     |                     | te/Time The 14    | Apr 2016 16:54:54      |        |          |                                        |
| noschanic, fairi c                        | IF AUGIESS, 192.100   | J.1.2.34 3                  | ystern User, Litti yr dss | Da                  | ace/ miles mu, 14 | npi 2010 10.34.34      |        |          |                                        |

Notes: For network controller, user need to change the IP Address (to avoid IP conflict)

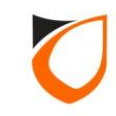

### THANK YOU

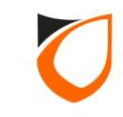